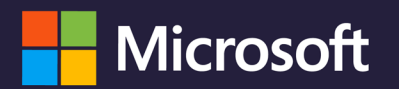

## PROTEGE TU CUENTA + INSTITUCIONAL

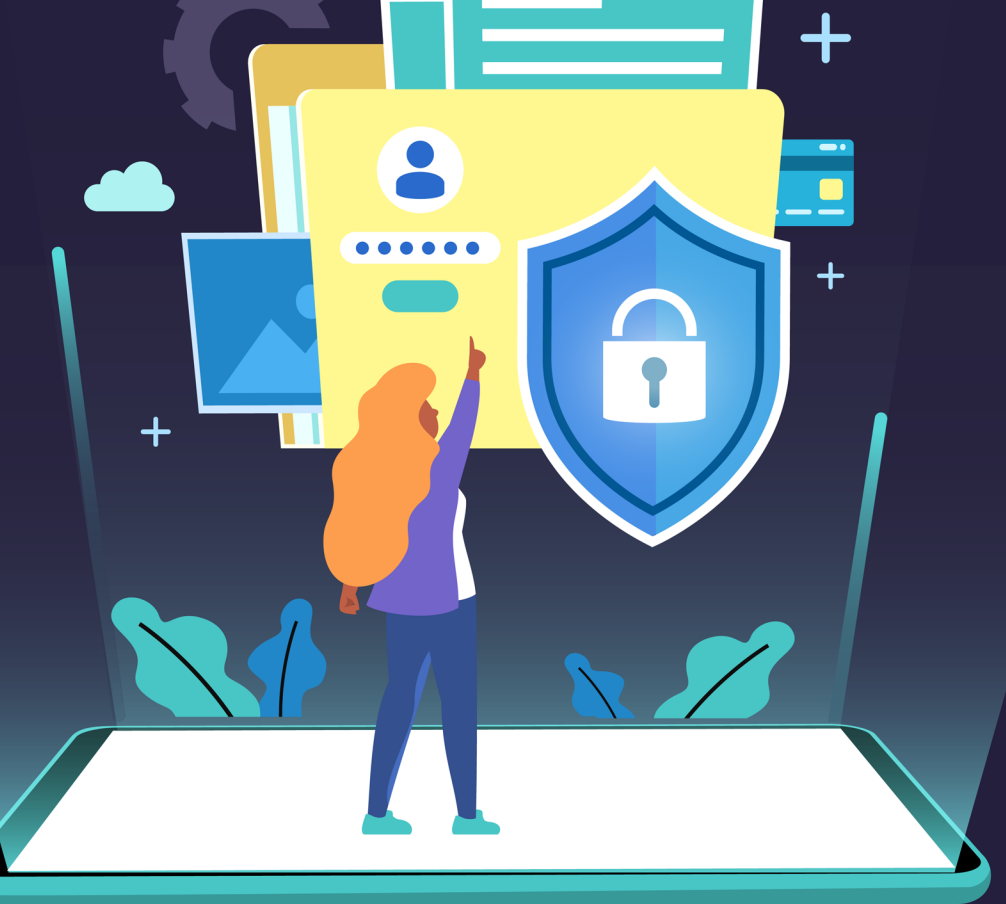

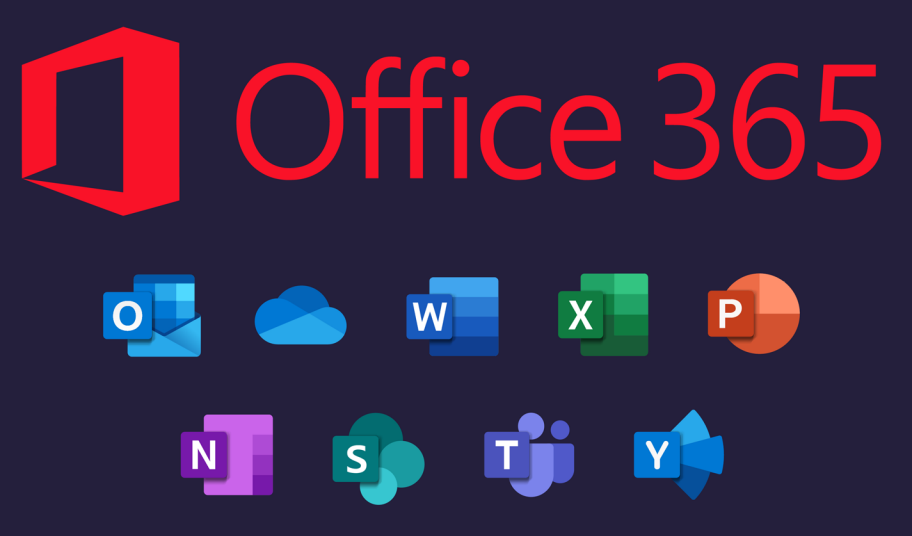

MFA-2FA Autenticación Multifactor

Vigilada MinEducación www.ucundinamarca.edu.co Dirección de Sistemas y Tecnología

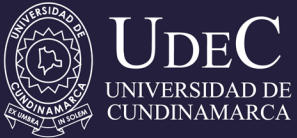

# ¿CÓMO PROTEGER TU CORREO ELECTRÓNICO INSTITUCIONAL CON LA NUEVA ACTUALIZACIÓN **DE MICROSOFT OFFICE 365?**

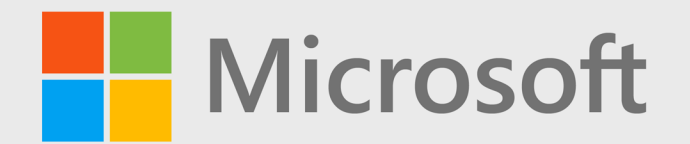

MFA-2FA Autenticación Multifactor

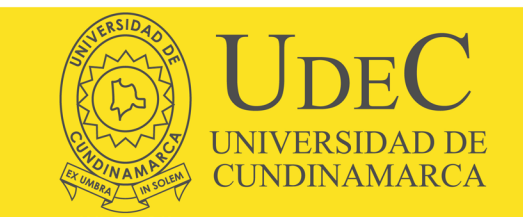

### 1. De clic en siguiente

### Garantizar la seguridad de la cuenta

Su organización requiere que configure lo siguientes métodos para verificar su identidad.

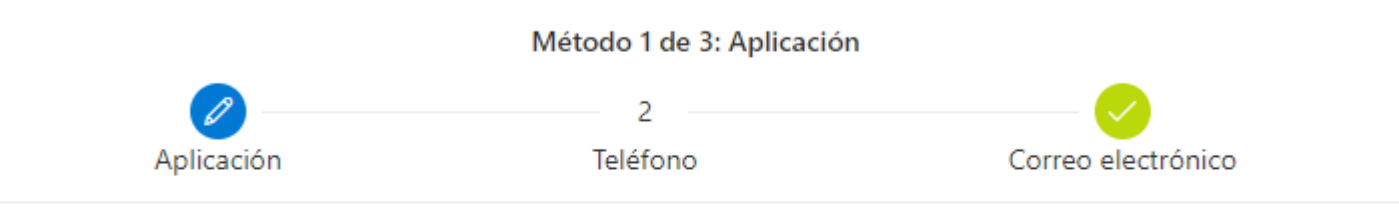

### Microsoft Authenticator

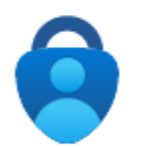

Para empezar, obtenga la aplicación.

En el teléfono, instale la aplicación Microsoft Authenticator. Descargar ahora

Después de instalar la aplicación Microsoft Authenticator en su dispositivo, elija "Siguiente".

Quiero usar otra aplicación de autenticación

Siguiente

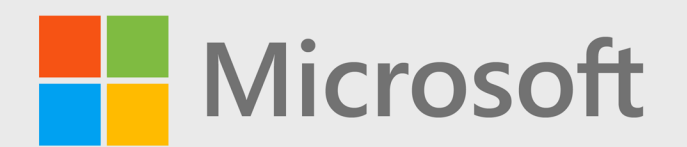

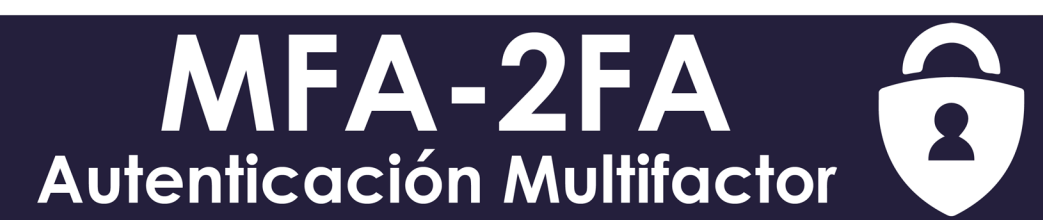

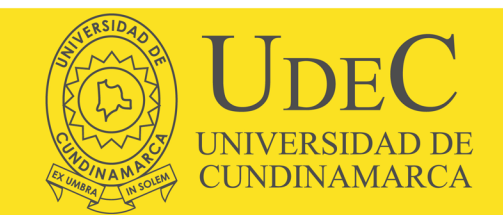

### 2. Descargue la aplicación **Microsoft Authenticator** en su teléfono.

### Garantizar la seguridad de la cuenta

Su organización requiere que configure lo siguientes métodos para verificar su identidad.

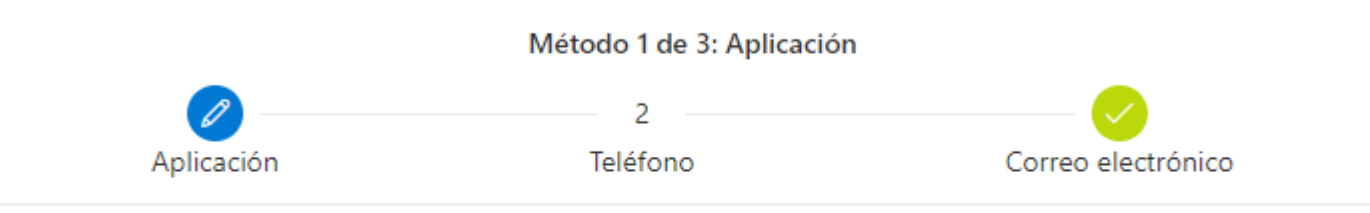

### Microsoft Authenticator

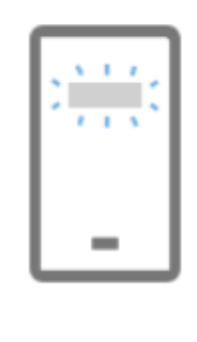

#### Configuración de la cuenta

Si se le solicita, permita las notificaciones. Luego, agregue una cuenta y seleccione "Cuenta profesional o educativa".

| juiente |
|---------|
| )       |

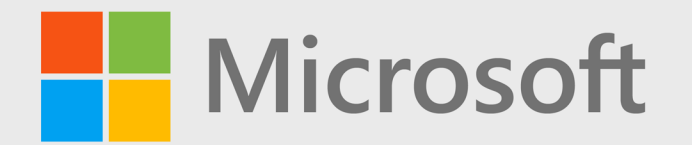

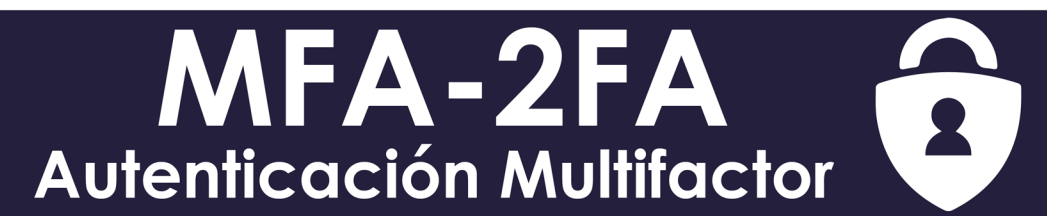

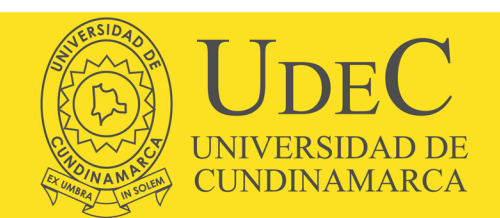

### 3. Abra la aplicación en su teléfono y escanee el código QR, después de clic en siguiente

## Método 1 de 3: Aplicación 2 Aplicación Teléfono Correo electrónico

### Microsoft Authenticator

### Digitalización del código QR

Use la aplicación Microsoft Authenticator para escanear el código QR. Así, la aplicación Microsoft Authenticator y la cuenta quedarán emparejadas.

Después de escanear el código QR, elija "Siguiente".

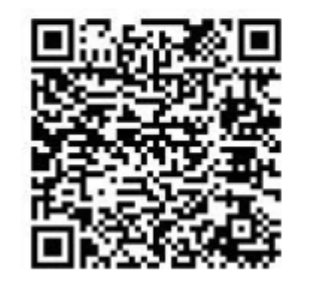

¿No puede escanear la imagen?

Atrás

Siguiente

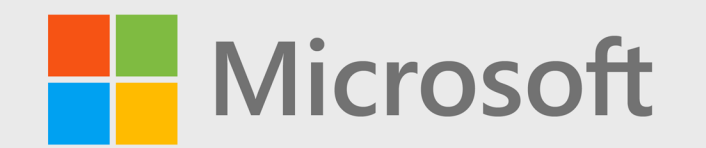

MFA-2FA Autenticación Multifactor

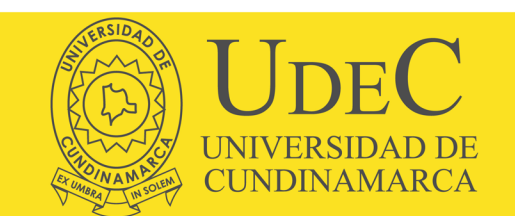

### Garantizar la seguridad de la cuenta

Su organización requiere que configure lo siguientes métodos para verificar su identidad.

Método 1 de 3: Aplicación 2 Teléfono Correo electrónico Aplicación Microsoft Authenticator Notificación aprobada  $\checkmark$ Siguiente Atrás

4. Apruebe la solicitud de inicio de sesión que le llego al teléfono y de clic en siguiente.

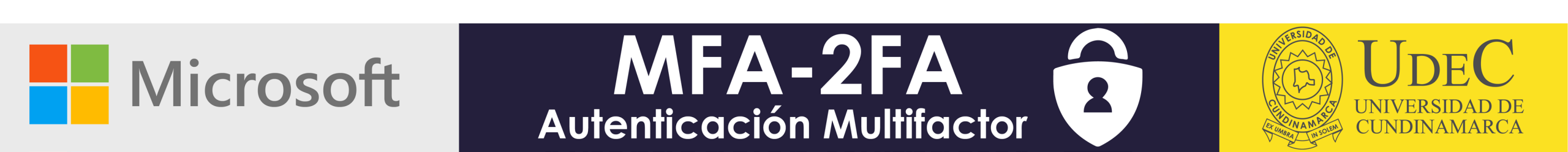

5. Escriba su número de teléfono móvil, seleccione el método de envío del código de seguridad y de clic en siguiente

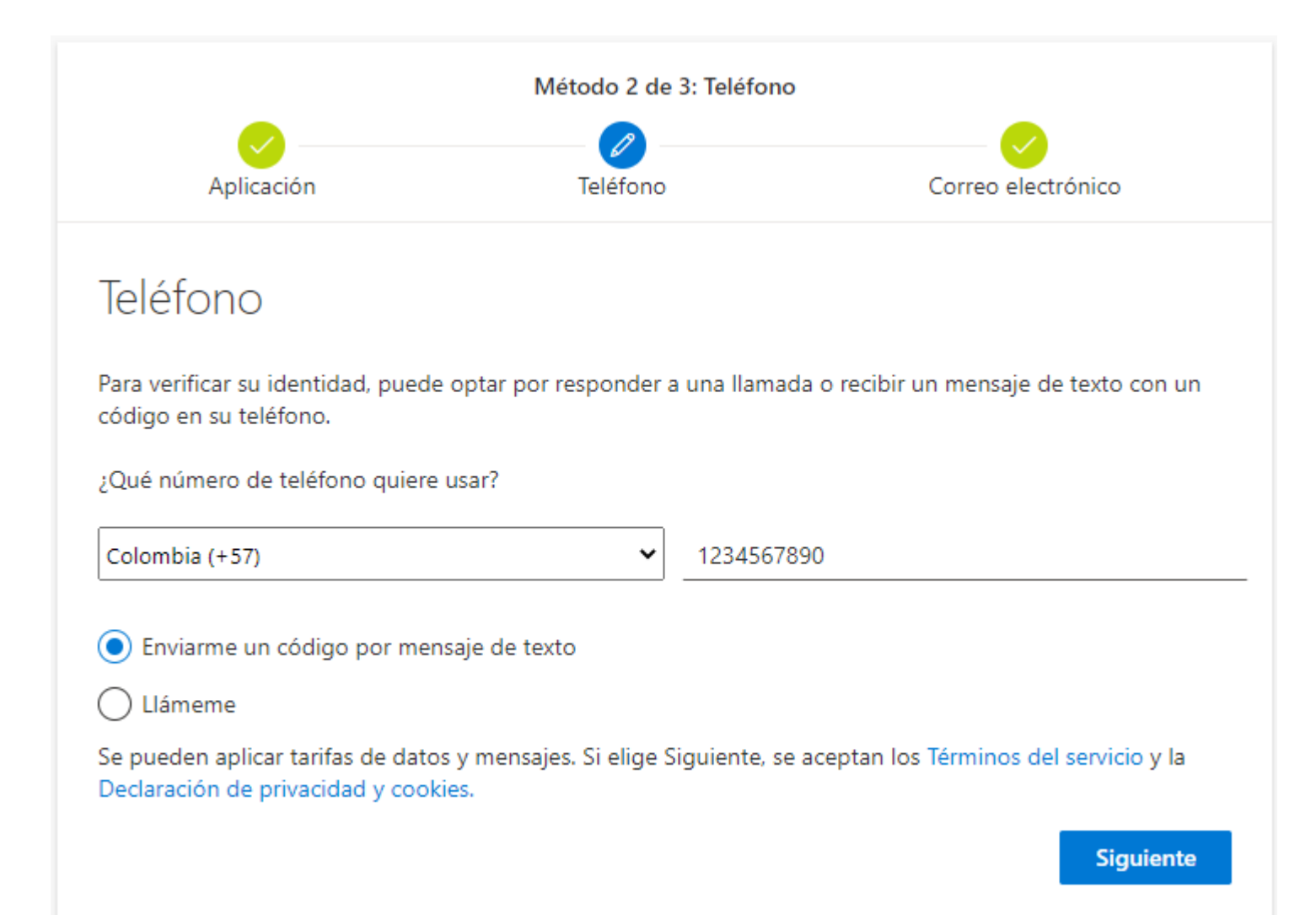

Microsoft

MFA-2FA Autenticación Multifactor

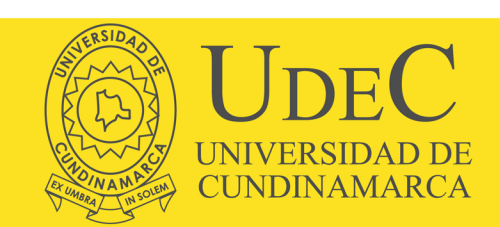

### Garantizar la seguridad de la cuenta

Su organización requiere que configure lo siguientes métodos para verificar su identidad.

Método 2 de 3: Teléfono Version Version Versi

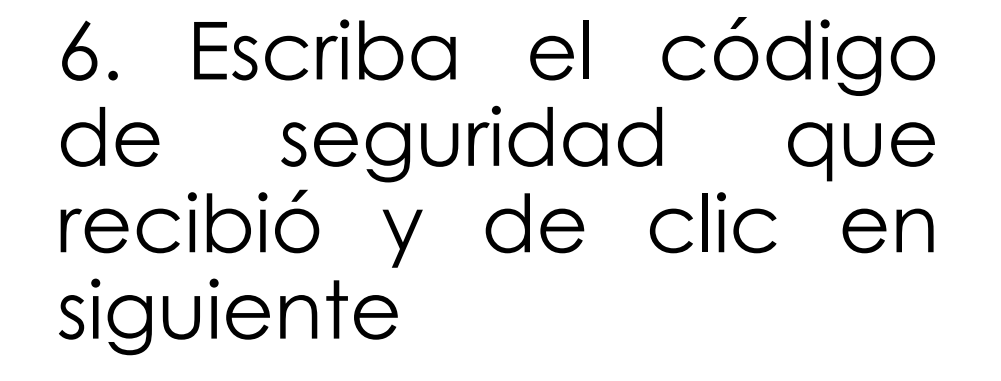

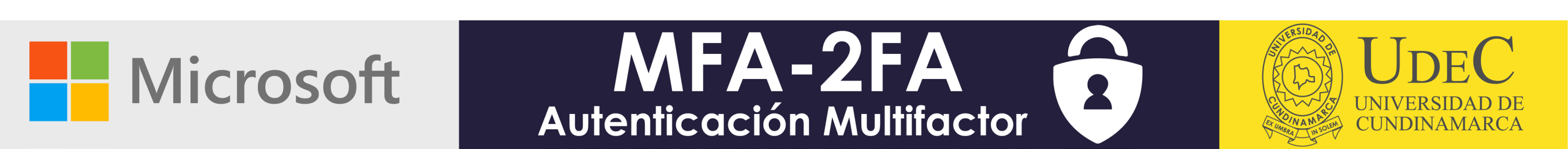

### Garantizar la seguridad de la cuenta

Su organización requiere que configure lo siguientes métodos para verificar su identidad.

7. Le aparecerá un mensaje de confirmación exitoso, de clic en siguiente.

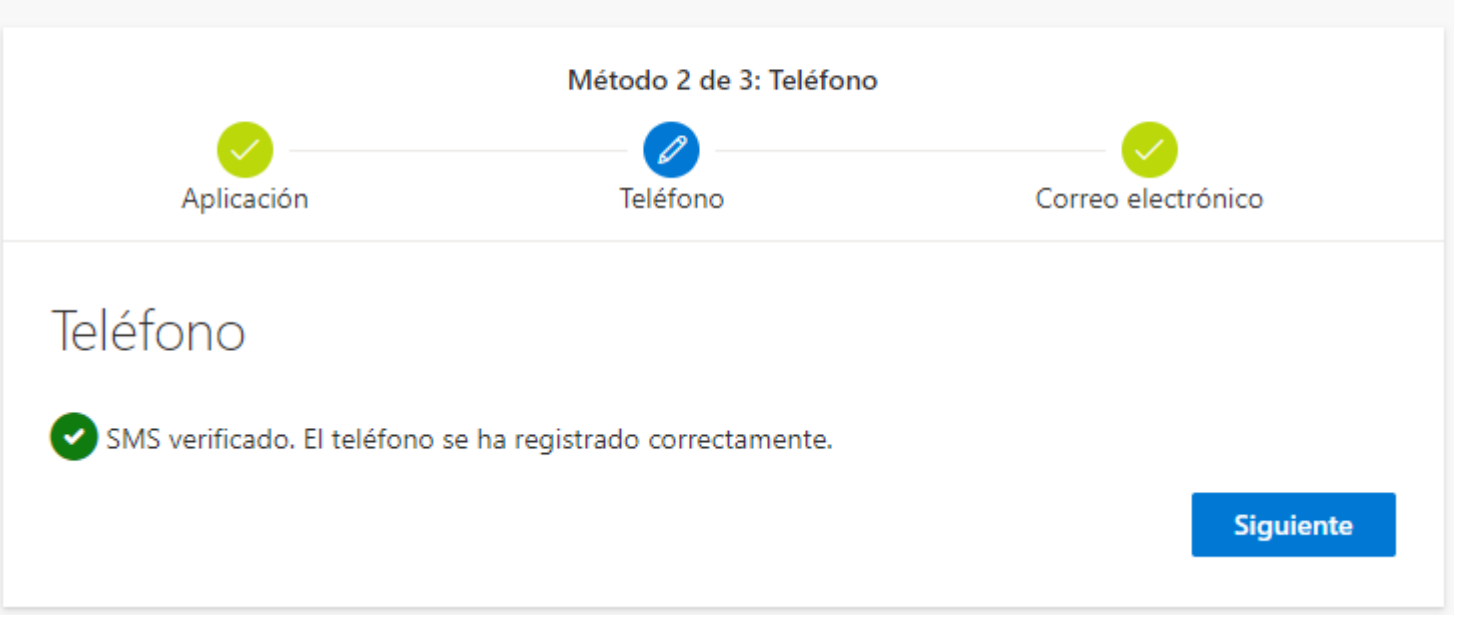

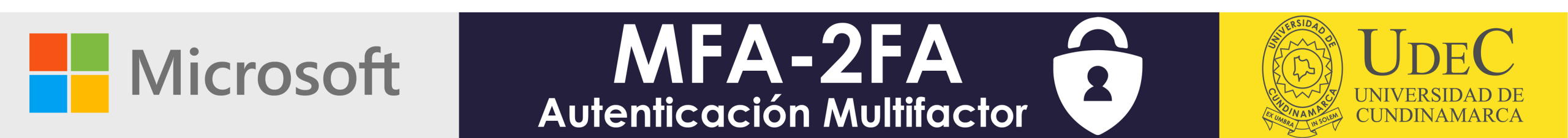

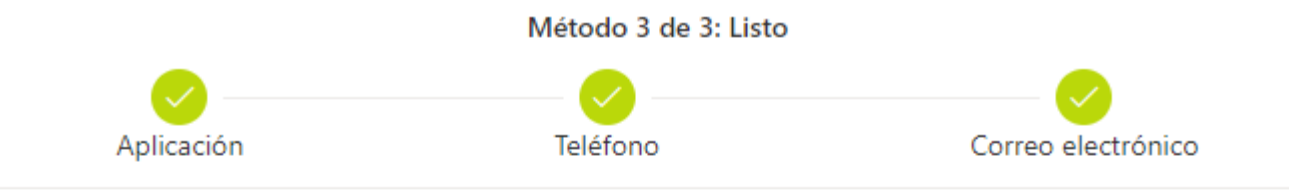

8. Felicidades, ya tiene configurado los parámetros de seguridad. Ahora puede acceder al correo electrónico institucional y los demás servicios asociados.

### Correcto

¡Muy bien! Ha configurado correctamente la información de seguridad. Elija "Listo" para continuar con el inicio de sesión.

#### Método de inicio de sesión predeterminado:

Teléfono +57 1234567890

Microsoft Authenticator SMART PHONE

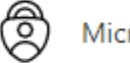

Microsoft Authenticator

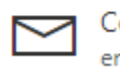

Correo electrónico emailpersonal@jotmail.yes

Listo

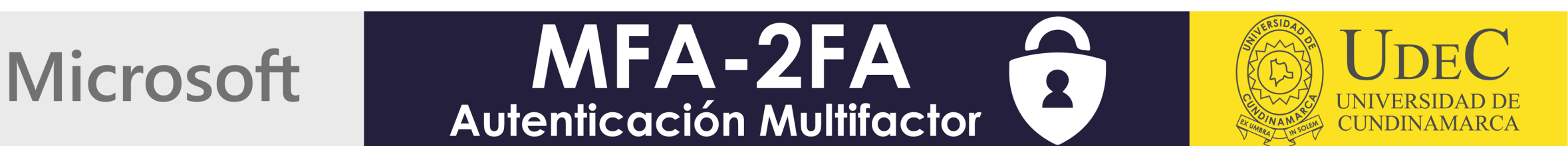

# ¿Tuviste inconvenientes para completar el proceso?

No te preocupes, estamos aquí para ayudarte!!

Envíanos un correo electrónico a **la siguiente** dirección: <u>serviciostecnologicos@ucundinamarca.edu.co</u>

Con la siguiente información: Asunto: Configuración MFA Cuerpo del mensaje:

- Nombres y Apellidos completos
- Tipo y Número de documento de identidad
- Número de teléfono celular

Microsoft

Programa Académico

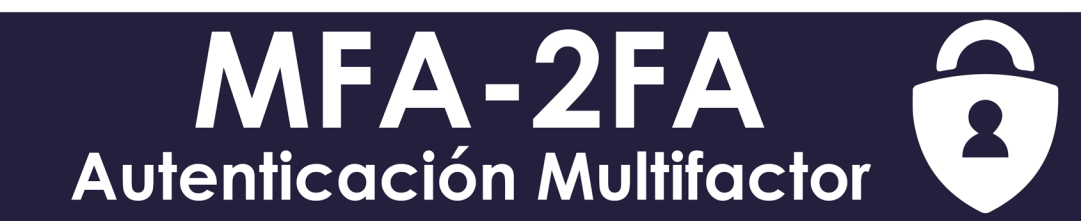

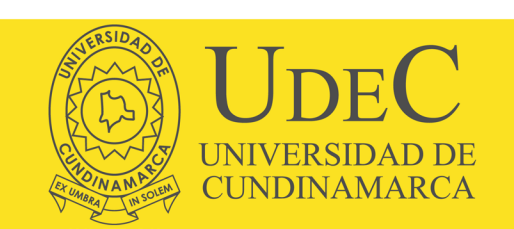